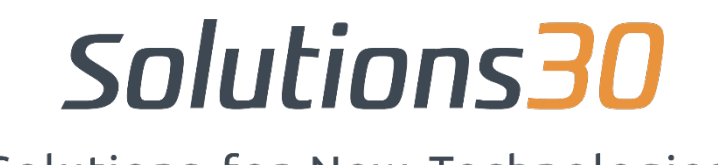

Solutions for New Technologies

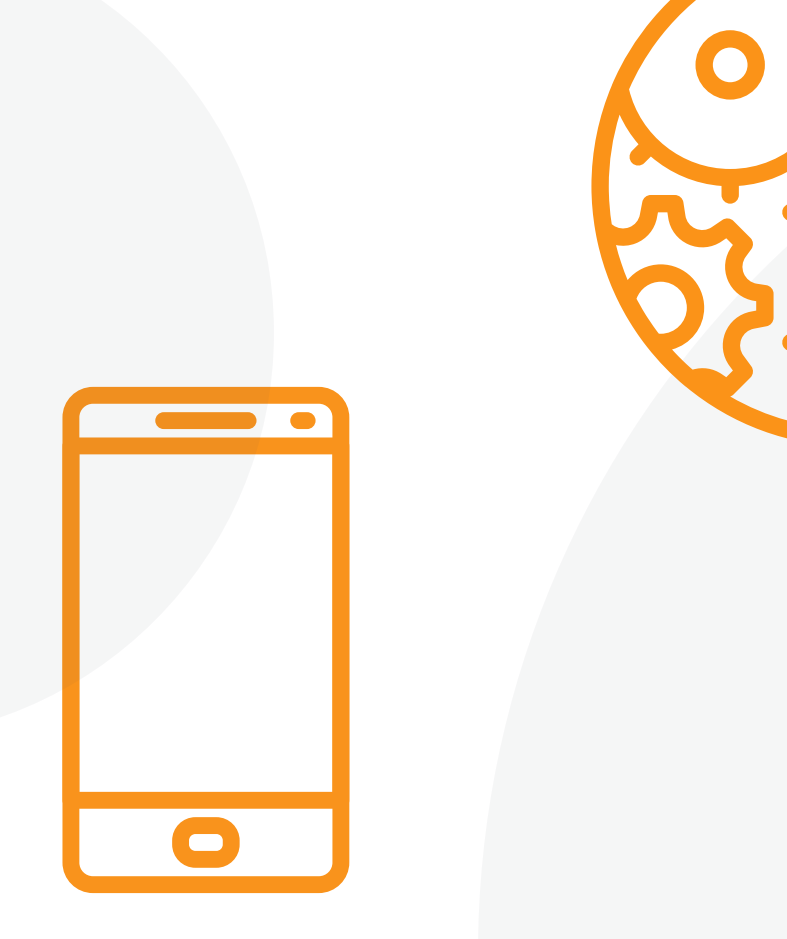

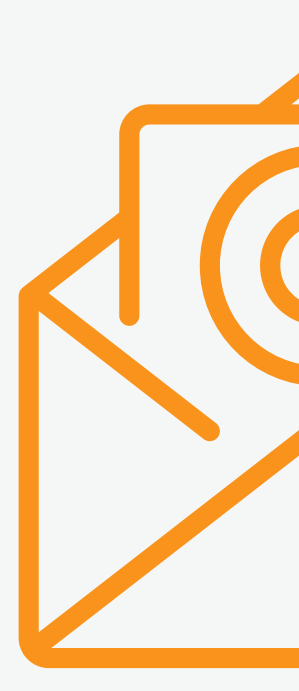

## Konfiguracja Aplikacji Outlook na iOS oraz Android

## Konfiguracja Aplikacji Outlook na iOS oraz Android:

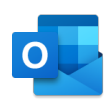

1. Pobierz aplikację Outlook dla systemu Android ze sklepu Google Play lub dla systemu iOS ze sklepu iOS App Store, a następnie otwórz ją. Naciśnij "Start", jeśli jest to pierwszy raz. Jeśli nie, aby dodać kolejne konto e-mail, otwórz Menu> Ustawienia> Dodaj konto> Dodaj konto e-mail.

 Następnie wprowadź pełny adres e-mail (imię.nazwisko@solutions30.com) nacisnąć "Kontynuuj".

 Add account
 Image: Constraint of the second second sec

3. Wpisz hasło do swojego konta e-mail, następnie kliknij "Połącz" lub "Dalej" ...

| yourname@yourdomain.com<br>Enter password<br>Password<br>Forgot my password<br>Sign in with another account | Micro          | soft           |      |         |
|----------------------------------------------------------------------------------------------------|----------------|----------------|------|---------|
| Enter password Password Forgot my password Sign in with another account                                     | vourname@      | yourdomain     | .com |         |
| Password<br>Forgot my password<br>Sign in with another account                                              | Enter p        | asswor         | d    |         |
| Forgot my password<br>Sign in with another account                                                          | Password       |                |      |         |
| Sign in with another account                                                                                | Forgot my pa   | assword        |      |         |
|                                                                                                    | Sign in with a | another accour | nt   |         |
|                                                                                                    |                |                |      | Sign in |

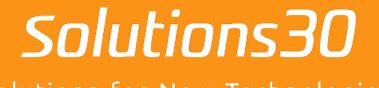

Solutions for New Technologies

## Problem z komputerem?

Skontaktuj się z nami sd\_pl@solutions30.com or call us at +48 257 948 500 wew. 15 (Pomoc telefoniczna dostępna od 8:30 do 18:30)